Set Logitech

# Logitech<sup>®</sup> Harmony Touch Příručka uživatele

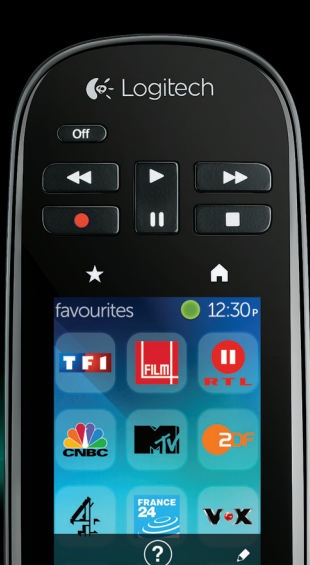

По-русски Magyar Česká verze Po polsku

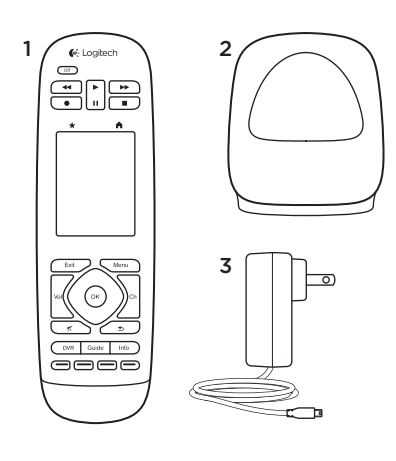

Obsah balení

- 1. Dálkový ovladač
- 2. Dobíjecí jednotka
- 3. Napájecí adaptér
- 4. Kabel USB

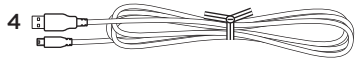

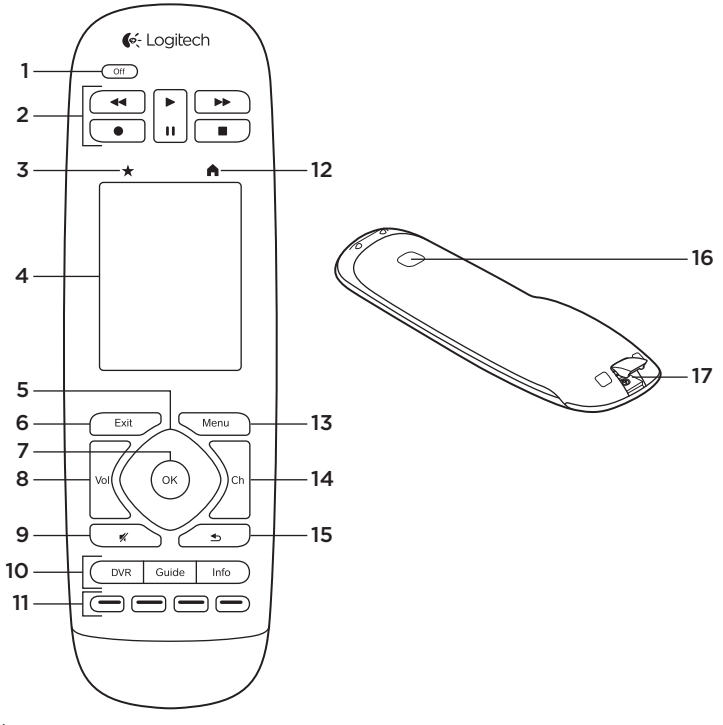

Česká verze 2

## Popis produktu

- 1. Vypínač Vypnutí celého vašeho systému.
- 2. Ovládání videa Aktivace běžných AV funkcí.
- **3. Oblíbené** Zobrazení seznamu oblíbených kanálů.
- 4. Dotykový displej LCD Zobrazení, spuštění a úprava aktivit a oblíbených kanálů, použití numerické klávesnice na displeji, úprava nastavení a zobrazení nápovědy.

## 5. Směrový ovladač

Posun požadovaným směrem v rámci seznamu nebo nabídky stiskem příslušného směru na ovladači.

- 6. Exit Opuštění seznamu nebo nabídky.
- 7. OK Výběr požadované volby.
- Ovládání hlasitosti Stiskem tlačítka nahoru zvýšíte hlasitost, stiskem dolů hlasitost snížíte.
- 9. Ztlumení

## Ovládání satelitu/přijímače kabelové televize

Tlačítko DVR slouží k zobrazení nabídky záznamu/přehrávání. Tlačítko Guide zobrazí seznam programů satelitu/kabelové televize. Tlačítko Info zobrazí informace o programu.

#### Barevná navigační tlačítka Slouží k aktivaci funkcí kabelové televize, satelitu nebo přehrávače BluRay.

- 12. Home Zobrazení domovské obrazovky.
- 13. Menu Zobrazení nabídky.
- Přepínání kanálů Stiskem tlačítka nahoru přepnete o kanál výše, směrem dolů o kanál níže.
- 15. Předchozí Přepnutí na předchozí kanál.
- 16. Okno IR Slouží pro přenos ovládacích příkazů z jiného dálkového ovladače (funkce IR "učení").
- 17. Port micro-USB Slouží k připojení ovladače Harmony k počítači za účelem přístupu k účtu My Harmony a jeho aktualizaci, a zároveň k nabíjení.

## Nastavení produktu

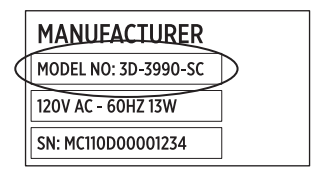

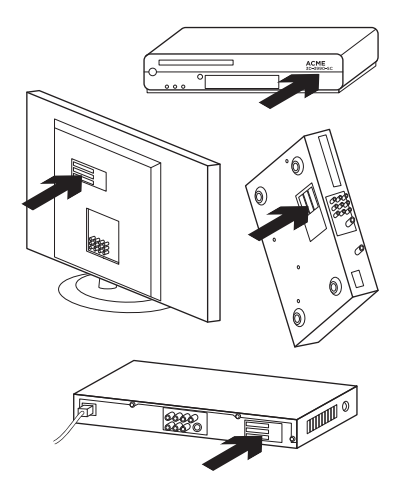

Chcete-li nastavit váš nový ovladač Harmony, je třeba provést následující:

- 1. Připravte si název výrobce a čísla modelů vašich zařízení.
- Zjistěte, jakým způsobem jsou zařízení vašeho systému domácí zábavy vzájemně propojena.
- Do prázdného formuláře doplňte údaje o vašem systému domácí zábavy.

# Opravdu potřebuji čísla modelů všech mých zařízení?

Ano. V průběhu nastavení budete vyzváni, abyste zadali čísla modelů vašich zařízení - dálkový ovladač tak díky tomu bude vědět, jak má ovládat vaše zařízení. Je lepší si čísla připravit všechna najednou, než pak přebíhat tam a zpět mezi vaším počítačem a zařízeními.

## Česká verze 4

#### Kde najdu čísla modelů svých zařízení?

U většiny zařízení se nacházejí na jejich zadní nebo spodní straně, někdy jsou také uvedena na štítku. Ujistěte se, že čísla opisujete správně - zadání nesprávného nebo neúplného čísla může způsobit potíže.

## Co je to vstup?

Váš televizor je schopen zobrazit obraz z různých zařízení domácí zábavy - z kabelové televize/satelitu, DVD přehrávače, herní konzole atd. Pro sledování jednotlivých zařízení je třeba zvolit příslušný vstup. Tento vstup rovněž odpovídá konektoru na zadní straně vašeho televizoru. Váš ovladač Harmony potřebuje vědět, jaké zařízení je připojeno k jakému vstupu, aby mohl co nejlépe ovládat váš systém. (U některých televizorů je místo termínu "vstup" použit termín "zdroj".) Pokud používáte AV receiver, ten rovněž obsahuje vstupy - pro obraz a zvuk. Porozumět těmto propojením je pro provedení nastavení důležité. Přepíná zvukový systém ve vaší sestavě obraz i zvuk, nebo jen zvuk? Softwarový průvodce nastavením Harmony vám bude tyto otázky klást.

Poznámka: Některé starší audio receivery obsahují vstupy pouze pro zvuk, ne pro obraz.

#### Jak mám shromáždit údaje o svém systému?

Pro zaznamenání údajů o vašem systému domácí zábavy použijte formuláře na následujících stránkách.

Poznámka: Pokud máte více než 6 zařízení, máme pro vás k dispozici rozšířenou verzi formuláře online. Přejděte na stránku www.logitech.com/support/harmonytouch Pokud váš systém domácí zábavy používá pro výstup zvuku pouze televizor, použijte tento formulář.

|                 | Výrobce televizoru                           |
|-----------------|----------------------------------------------|
|                 | Číslo modelu                                 |
|                 | Co je připojeno?<br>Vstup                    |
|                 | Vstup                                        |
|                 | Vstup                                        |
|                 | Vstup                                        |
| ° 🏶 • • • • • • | Výrobce přijímače kabelové televize/satelitu |
|                 | Číslo modelu                                 |
|                 | Výrobce přehrávače DVD/BluRay                |
|                 | Číslo modelu                                 |
| 000             | Výrobce dalšího zařízení                     |
|                 | Číslo modelu                                 |
| 000             | Výrobce dalšího zařízení                     |
| —               | Číslo modelu                                 |

Pokud váš systém domácí zábavy používá televizor a AV receiver, použijte tento formulář.

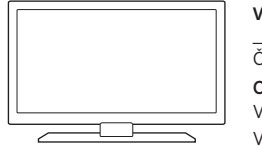

<u>°</u>

8

000

. . . . 🕀

| Číslo n | odelu                                  |  |
|---------|----------------------------------------|--|
| Co je p | řipojeno?                              |  |
| Vstup   |                                        |  |
| Vstup   |                                        |  |
| Vstup   |                                        |  |
| Vstup   |                                        |  |
| Výrob   | e AV receiveru                         |  |
| Číslo n | odelu                                  |  |
| Co je p | řipojeno?                              |  |
| Vstup   |                                        |  |
| Vstup   |                                        |  |
| Vstup   |                                        |  |
| Vstup   |                                        |  |
| Výrob   | e přijímače kabelové televize/satelitu |  |
| Číslo n | odelu                                  |  |
| Výrob   | e přehrávače DVD/BluRay                |  |
| Číslo n | odelu                                  |  |
| Výrob   | e dalšího zařízení                     |  |

## Ukázkový systém domácí zábavy:

|     | Výrobce televizoru<br>Vizio                                                                                        |
|-----|----------------------------------------------------------------------------------------------------|
|     | Číslo modelu L32 HDTV 10A                                                                                          |
|     | Co je připojeno?<br>Vstup HDMI1 využitý přijímačem kabelové televize<br>Vstup HDMI2 využitý přehrávačem DVD/BluBay |
|     | Vstup HDMI3 využitý konzolí Xbox360                                                                                |
|     | Vstup                                                                                                    |
| ⊕   | Výrobce přijímače kabelové televize/satelitu<br>Scientific Atlanta                                                 |
|     | Číslo modelu Explorer 3100                                                                                         |
|     | Výrobce přehrávače DVD/BluRay<br>Pioneer                                                                           |
|     | Číslo modelu DV-414                                                                                                |
| 000 | Výrobce dalšího zařízení<br>Microsoft                                                                              |
|     | Číslo modelu Xbox 360                                                                                              |
| 000 | Výrobce dalšího zařízení                                                                                           |
|     | Číslo modelu                                                                                                    |

## Kontrola vaší práce

Než budete pokračovat, ujistěte se, že jste správně zaznamenali všechny vaše vstupy. Kontrolu proveďte takto:

- 1. Zapněte všechna zařízení vašeho systému.
- Pomocí původního ovladače televizoru postupně přepněte mezi všemi vstupy vašeho televizoru. Většina ovladačů televizoru obsahuje tlačítko pro přepínání vstupů či zdrojů.
  - Poznámka: Pokud používáte AV receiver, pro přepnutí mezi video vstupy použijte ovladač vašeho receiveru.
- Stiskněte tlačítko pro přepínání vstupů či zdrojů a sledujte, co se zobrazí na televizoru.
  - Jaký vstup je uveden na vašem televizoru? Po přepnutí se název vstupu obvykle zobrazí psaný textem.
  - Co za obraz se objeví na vašem televizoru? Je to výstup z přijímače kabelové televize/ satelitu, vašeho přehrávače DVD atd.?

- Zkontrolujte váš formulář a ujistěte se, že jste pro dané zařízení zaznamenali správný vstup.
- Pokud ne, zaznamenejte do formuláře správný údaj.

Jakmile projdete všechny vstupy vašeho televizoru a zkontrolujete jejich správné zaznamenání ve formuláři, jste připraveni k nastavení dálkového ovladače Harmony.

#### Nastavení dálkového ovladače Harmony

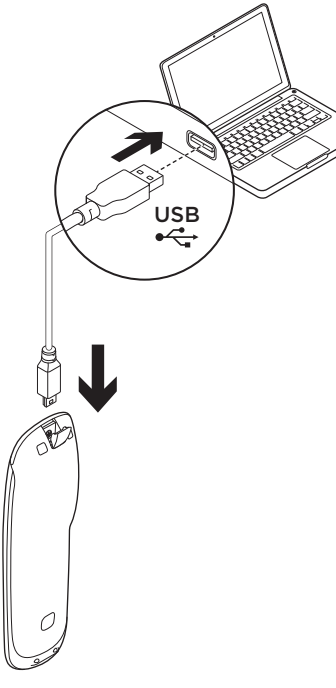

- Spusťte webový prohlížeč. Přejděte na stránku www.myharmony.com.<sup>1</sup>
- 2. Přihlaste se.
  - Pokud to je váš první dálkový ovladač Harmony, klepněte na "Create an Account" -Vytvořit účet.
  - Pokud již máte vytvořen účet na stránce MyHarmony, zadejte své uživatelské jméno a heslo, a klepněte na "Sign in" - Přihlásit.
- **3.** Postupujte podle zobrazených pokynů:
  - Vytvořte účet nebo se přihlaste k vašemu stávajícímu účtu.
  - Jakmile budete vyzváni, připojte dálkový ovladač Harmony k počítači pomocí kabelu micro-USB.
  - Přidejte zařízení (až 15).

1 Podporované platformy:

- Microsoft Windows 7 s prohlížečem Internet Explorer 8+, Firefox 11+, nebo Chrome 16+ (32bitové prohlížeče)
- Microsoft Windows XP nebo Vista s prohlížečem Internet Explorer 8+, Firefox 11+, nebo Chrome 16+ (32bitové prohlížeče)
- Mac OS 10.5+ se Safari 4+ nebo Firefox 11+ (32bitové prohlížeče)

Česká verze 10

- Vytvořte aktivity (například "Watch TV" - Sledovat televizi).
- Nastavte své oblíbené kanály (až 50).
- Jakmile budete vyzváni, klepněte na "Sync" - Synchronizovat.
- 5. Po dokončení synchronizace odpojte ovladač Harmony od počítače.

## Pokyny pro vytváření aktivit

- Vyberte zařízení související s aktivitou.
- Je-li to možné, upřesněte, jaké zařízení přepíná kanály a reguluje hlasitost.
- Upřesněte použité vstupy, a jakým způsobem jsou vybírány.
- Zodpovězte doplňující otázky týkající se konkrétně vašeho systému.

Nabíjení baterie

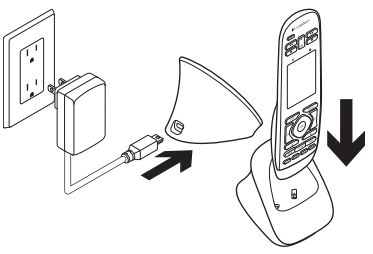

Pokud ikona baterie na dotykovém displeji svítí červeně, nabití baterie je nízké - dobijte baterii. Úplné nabití baterie trvá přibližně 2 hodiny. Nabití vystačí přibližně na 3 dny používání. Doba nabíjení a životnost baterie se může lišit podle způsobu používání a okolních podmínkách.

Postup nabití baterie:

- Pomocí napájecího adaptéru připojte dobíjecí jednotku k elektrické zásuvce.
- Umístěte ovladač Harmony do nabíjecí stanice. Na displeji se zobrazí ikona baterie.

# Používání produktu

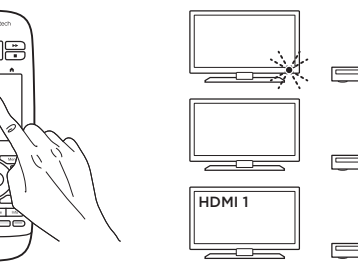

## Aktivity

Dálkový ovladač Harmony je univerzální ovladač fungující na principu aktivit, a umožňuje ovládání mnoha typů zábavních zařízení prostřednictvím infračervených signálů v linii přímé viditelnosti.

Aktivity představují činnosti, které provozujete prostřednictvím systému domácí zábavy, například sledování televizoru, filmu či poslech hudby. Dálkový ovladač Harmony provádění těchto aktivit usnadňuje. Jediným stiskem dotykového displeje zapnete potřebná zařízení a vyberete příslušné vstupy. Například výběrem aktivity "Watch TV" - Sledovat televizi (kterou si vytvoříte) zapnete televizor, přijímač kabelové televize a AV receiver, a zároveň vyberete všechny příslušné vstupy. Všechna nevyužitá zařízení zůstanou vypnutá. Ovladač Harmony je nyní připraven spouštět zařízení potřebná ke sledování pořadů.

Hlavní obrazovka ovladače Harmony Touch obsahuje tlačítka a dotykové prvky, které vám pomohou ovládat funkce ovladače.

Česká verze 12

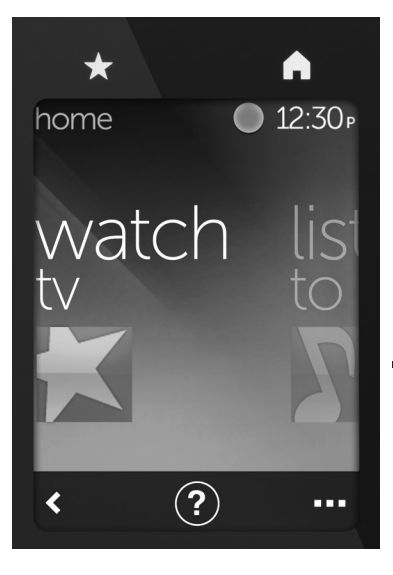

## Tlačítka

- ★ Oblíbené Zobrazení seznamu vašich oblíbených kanálů.
- Domů Návrat na hlavní domovskou obrazovku se seznamem všech aktivit a nastavení.

## Dotykový displej

Na dotykovém displeji můžete aktivovat následující funkce:

- **<** Zpět Návrat na předchozí obrazovku.
- Nápověda Spuštění interaktivní automatické nápovědy.
- Zařízení Zobrazení seznamu všech vašich zařízení, která jste nastavili na stránce MyHarmony.com.

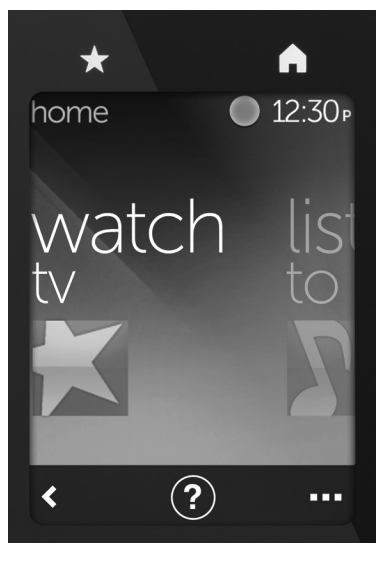

## Výběr aktivit

- Klepnutím na dotykový displej jej aktivujte.
- Zobrazte aktivity přejetím vlevo nebo vpravo na domovské obrazovce.
- Spusťte aktivitu klepnutím na ni. Poté se zobrazí příkazy přiřazené k aktivitě.

Poznámka: Příkazy můžete procházet přejetím nahoru nebo dolů. Příkaz vyberete klepnutím na něj. K dispozici budou pouze aktivity, které si vytvoříte.

Chcete-li se vrátit na domovskou obrazovku, stiskněte tlačítko **Home**.

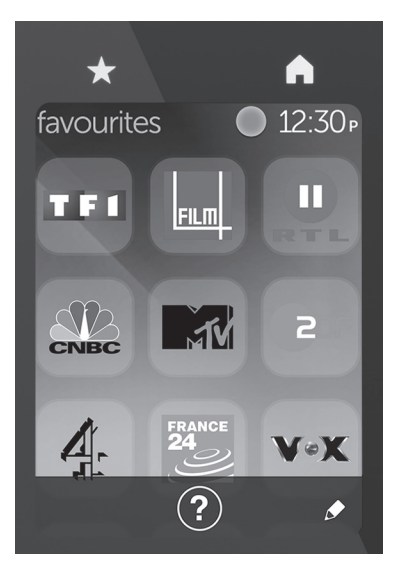

## Výběr oblíbených kanálů

- 1. Klepnutím na dotykový displej jej aktivujte.
- Klepnutím na ikonu Oblíbené zobrazte obrazovku oblíbených kanálů.
- **3.** Oblíbenými kanály můžete procházet přejetím nahoru nebo dolů.
- 4. Klepnutím vyberte oblíbený kanál.

# Použití nápovědy ?

Překážky (například osoba procházející před ovladačem) nebo nadměrná vzdálenost mezi vámi a televizorem mohou rušit signály vysílané vaším ovladačem, díky čemuž nebude synchronizován s vašimi zařízeními. Zařízení se také nemusí zapnout či vypnout správně, nebo správně přepnout vstupy. Podobné problémy vyřešíte použitím interaktivní automatické nápovědy dálkového ovladače.

Použití nápovědy:

- Na dotykovém displeji stiskněte Nápověda (ikona otazníku).
- Zodpovězte otázky, postupujte podle pokynů a vyčkejte, dokud ovladač problém nevyřeší.

## Změna nastavení

- Přejížděním vlevo na domovské obrazovce zobrazte volbu Nastavení.
- 2. Klepnutím zobrazíte nastavení.
- Některá z dostupných nastavení umožňují:
  - Přepínání mezi aktivitami a zařízeními
  - Nastavení jasu
  - Nastavení časového limitu
  - Nastavení času
- 4. Postupujte podle zobrazených pokynů.

### Přidání nebo úprava zařízení

- 1. Přejděte na stránku www. myharmony.com a přihlaste se.
- 2. Klikněte na "Devices" Zařízení.
- Klepněte na "Add a Device" -Přidat zařízení. Chcete-li upravit zařízení, klepněte na obrázek zařízení, a poté klepněte na "Change Device Settings" - Upravit nastavení zařízení.
- 4. Postupujte podle zobrazených pokynů.
- 5. Aktualizujte aktivity využívající zařízení.
- Připojte dálkový ovladač Harmony k počítači pomocí kabelu micro-USB.
- Jakmile budete vyzváni, klepněte na "Sync" - Synchronizovat.
- 8. Po dokončení synchronizace odpojte ovladač Harmony od počítače.

Poznámka: Dálkový ovladač Harmony podporuje až 15 zařízení.

Odstraněním zařízení ovlivníte všechny aktivity využívající toto zařízení.

## Přidání nebo úprava aktivity

- Přejděte na stránku www. myharmony.com a přihlaste se.
- 2. Klepněte na "Activities" Aktivity.
- Klepněte na "Add an Activity" -Přidat aktivitu. Chcete-li upravit aktivitu, klepněte na obrázek aktivity, a poté klepněte na "Change Your Settings" - Upravit nastavení.
- 4. Postupujte podle zobrazených pokynů.
- Připojte dálkový ovladač Harmony k počítači pomocí kabelu micro-USB.
- Jakmile budete vyzváni, klepněte na "Sync" - Synchronizovat.
- 7. Po dokončení synchronizace odpojte ovladač Harmony od počítače.

## Navštivte produktovou centrálu

Naleznete zde více informací a podporu online pro váš produkt. Udělejte si chvíli a navštivte centrálu Product Central, kde se dozvíte další informace o vašem novém ovladači Harmony.

Pročtěte si články online, ve kterých naleznete nápovědu k instalaci, tipy k používání nebo informace o dalších funkcích.

Spojte se s ostatními uživateli na našich komunitních fórech, od kterých můžete získat rady, klást jim otázky a sdílet řešení problémů. Na produktové centrále je k dispozici široký výběr obsahu:

- Výukové programy
- Odstraňování potíží
- Komunitní podpora
- Software ke stažení
- Dokumentace online
- Informace o záruce
- Náhradní díly (jsou-li dostupné)

Přejděte na stránku www.logitech.com/ support/harmonytouch

## Odstraňování potíží

# Základní tipy k odstraňování potíží

K řešení potíží použijte Nápovědu (ikona otazníku) na dotykovém displeji.

# Ovladač Harmony nekomunikuje se stránkou MyHarmony

- Zkontrolujte kabel USB a jeho připojení.
- Nepoužívejte rozbočovač USB.
- Vyzkoušejte jiný port USB.
- Deaktivujte blokování automaticky otevíraných oken.
- Zavřete váš prohlížeč a restartujte počítač.

 Restartujte ovladač: Stiskněte a podržte tlačítko vypnutí po dobu 15 sekund, nebo dokud se na displeji nezobrazí logo Logitech.

#### Zařízení není uvedené na stránce MyHarmony nebo ovladač Harmony neobsahuje příkaz

- Zkontrolujte zadání názvu výrobce a čísla modelu.
- Použijte funkci IR učení ovladače Harmony.

Podrobnější nápovědu naleznete na stránce www.logitech.com/ support/harmonytouch

Jaký je váš názor? Udělejte si chvíli čas a řekněte nám svůj názor. Děkujeme, že jste zakoupili náš produkt.

## www.logitech.com/ithink

Likvidace baterie na konci životnosti produktu

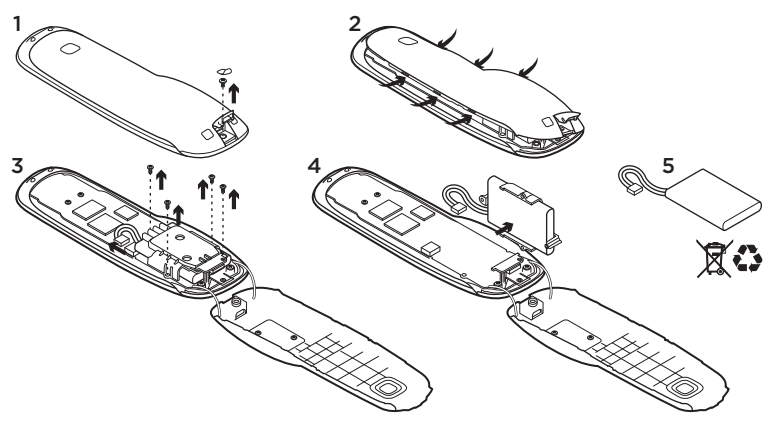

- Otevřete dvířka konektoru USB a sejměte štítek. Poté demontujte šroub.
- 2. Oddělte horní kryt od spodního.
- Demontujte 4 šrouby upevňující držák baterie. Odpojte konektor baterie.

- 4. Demontujte držák baterie a poté vyjměte baterii z držáku.
- Baterii a produkt zlikvidujte v souladu s místními předpisy.

## www.logitech.com/support/harmonytouch

| België/Belgique            | Dutch: +32-(0)2 200 64 44;<br>French: +32-(0)2 200 64 40                                         |
|----------------------------|--------------------------------------------------------------------------------------------------|
| Česká Republika            | +420 239 000 335                                                                                 |
| Danmark                    | +45-38 32 31 20                                                                                  |
| Deutschland                | +49-(0)69-51 709 427                                                                             |
| España                     | +34-91-275 45 88                                                                                 |
| France                     | +33-(0)1-57 32 32 71                                                                             |
| Ireland                    | +353-(0)1 524 50 80                                                                              |
| Italia                     | +39-02-91 48 30 31                                                                               |
| Magyarország               | +36 (1) 777-4853                                                                                 |
| Nederland                  | +31-(0)-20-200 84 33                                                                             |
| Norge                      | +47-(0)24 159 579                                                                                |
| Österreich                 | +43-(0)1 206 091 026                                                                             |
| Polska                     | 00800 441 17 19                                                                                  |
| Portugal                   | +351-21-415 90 16                                                                                |
| Россия                     | +7(495) 641 34 60                                                                                |
| Schweiz/Suisse<br>Svizzera | D +41-(0)22 761 40 12<br>F +41-(0)22 761 40 16<br>I +41-(0)22 761 40 20<br>E +41-(0)22 761 40 25 |

| South Africa                                                        | 0800 981 089                                             |
|---------------------------------------------------------------------|----------------------------------------------------------|
| Suomi                                                               | +358-(0)9 725 191 08                                     |
| Sverige                                                             | +46-(0)8-501 632 83                                      |
| Türkiye                                                             | 00800 44 882 5862                                        |
| United Arab<br>Emirates                                             | 8000 441-4294                                            |
| United Kingdom                                                      | +44-(0)203-024-81 59                                     |
| European,<br>Mid. East., &<br>African Hq.<br>Morges,<br>Switzerland | English: +41-(0)22 761 40 25<br>Fax: +41-(0)21 863 54 02 |
| Eastern Europe                                                      | English: 41-(0)22 761 40 25                              |
| United States                                                       | +1646-454-3200                                           |
| Argentina                                                           | +0800 555 3284                                           |
| Brasil                                                              | +0800 891 4173                                           |
| Canada                                                              | +1-866-934-5644                                          |
| Chile                                                               | +1230 020 5484                                           |
| Colombia                                                            | 01-800-913-6668                                          |
| Latin America                                                       | +1 800-578-9619                                          |
| Mexico                                                              | 01.800.800.4500                                          |

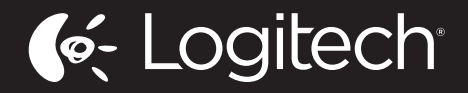

www.logitech.com

© 2012 Logitech. All rights reserved. Logitech, the Logitech logo, and other Logitech marks are owned by Logitech and may be registered. Blu-ray Disc is a registered trademark of the Blu-ray Disc Association. HDMI, the HDMI logo, and High-Definition Multimedia Interface are trademarks or registered trademarks of HDMI Licensing, LLC in the United States and other countries. HDMI connection may not allow transmission of copyrightprotected material, depending on the capability of the display device and the signal source. Microsoft, Windows, Windows logo, and Xbox 360 are trademarks of the Microsoft group of companies. PIONEER and the Pioneer logos are registered trademarks of Pioneer Corporation. Scientific-Atlanta and the Scientific-Atlanta logo are registered trademarks of Cisco Systems, Inc. and/or its affiliates in the U.S. and certain other countries. Vizio is a registered trademark of Vizio, Inc. Wi-Fi is a registered trademark of the Wi-Fi Alliance. All other trademarks are the property of their respective owners. Logitech assumes no responsibility for any errors that may appear in this manual. Information contained herein is subject to change without notice.

620-004090.004

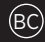